## The University of Texas Rio Grande Valley

Accounts Receivable

## **Review Receivables Information**

Organizer(s): David Guerra, Training Coordinator

Updated: 07/20/18

## Objective

### To Properly Review Receivables Information in PeopleSoft 9.2 Accounts Receivable Module by Explanation, Demonstration, & Practical Application

## Navigation

• Log in to PeopleSoft 9.2

NavBar: Navigator > Financial > Accounts Receivable > Receivables Update > Out of Balance Customers

| Out of Balance Customers                                                                      |
|-----------------------------------------------------------------------------------------------|
| Enter any information you have and click Search. Leave fields blank for a list of all values. |
| Find an Existing Value                                                                        |
| Search Criteria                                                                               |
| Business Unit = 🗸                                                                             |
| Search Clear Basic Search 🖾 Save Search Criteria                                              |

## Out of Balance Customers

• Find an Existing Value

#### **Out of Balance Customers**

Enter any information you have and click Search. Leave fields blank for a list of all values.

- Enter
  - Business Unit: **UTRNS**
- Click **Search** button

| Find an Ex   | isting Value |              |                      |  |
|--------------|--------------|--------------|----------------------|--|
| Search       | Criteria     |              |                      |  |
| Business Uni | t = 🗸 UTR    | NS           | <br>Q                |  |
| Search       | Clear        | Basic Search | Save Search Criteria |  |

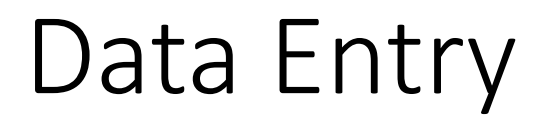

The Out of Balance Customer inquiry is used to review customer balances in a business unit and verifies if the sum exceeds open AR items. Usually the return is '**No matching values were found.**'

| Find an Existing Value                           |
|--------------------------------------------------|
| Search Criteria                                  |
| Business Unit = VUTRNS                           |
| Search Clear Basic Search 🖾 Save Search Criteria |
| No matching values were found.                   |

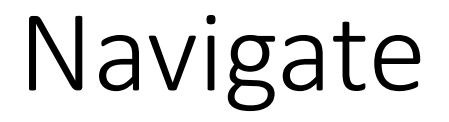

#### **Unit Activities Inquiry**

 Accounts Receivable > Receivable Analysis > Review Receivables Information > Unit Activities

| System Activity      |                          |   |        |
|----------------------|--------------------------|---|--------|
| *Unit                | Activity Type Entry Type | ~ | Search |
| From Date 06/20/2018 | To Date 06/20/2018       |   |        |
|                      |                          |   |        |
|                      |                          |   |        |
| Entry Type           | *Display Amount Switch   | ~ |        |
| E Notify             |                          |   |        |

- Enter
  - Unit: UTRNS
  - Activity Type: Entry Type (default)
  - From Date: (i.e., 01/01/2018)
  - To Date: (i.e., CURRENT DATE)

| From Date 06/08/2018 | To Date 06/08/2018     | V   |
|----------------------|------------------------|-----|
|                      | USD                    | USD |
| Entry Type           | *Display Amount Switch | ~   |

• Click Search button

• System Activity by Entry Type for specified period displays

| *Unit UTRNS Q              | Activ | vity Type Entry Typ<br>To Date 06/08/201 | 96<br>18 19     | ~                | Search             |
|----------------------------|-------|------------------------------------------|-----------------|------------------|--------------------|
| Beginning 4,491,083.210    | USD   | Er                                       | iding 8         | 3,049,580.970 US | D                  |
| Entry Type                 | *     | Display Amount S                         | witch Entry     | ~                |                    |
| Unit Activity              |       | Personalize                              | Find   View All | 💷   🔣 🛛 Firs     | st 🐠 1-4 of 4 🕑 La |
| Description                |       | Short Descr                              | Bank Account    | Amount           | Currency           |
| 1 Credit Memo              |       |                                          |                 | -1,615,360.00    | USD                |
| 2 Invoice                  |       |                                          |                 | 6,232,158.26     | USD                |
| 3 Match Customer DR and CR |       |                                          |                 | 0.00             | USD                |
| 4 Payment                  |       |                                          |                 | -1,058,300.50    | USD                |
|                            | _     |                                          |                 | _                |                    |

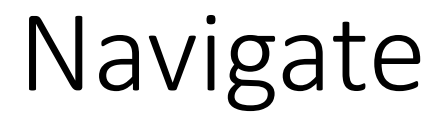

#### **Unit Aging Inquiry**

Accounts Receivable > Receivables Analysis > Review Receivables Information > Unit Aging

| Unit Aging <u>C</u> hart |                                                                       |                                                                |                                                                 |                                                                       |                                                                          |
|--------------------------|-----------------------------------------------------------------------|----------------------------------------------------------------|-----------------------------------------------------------------|-----------------------------------------------------------------------|--------------------------------------------------------------------------|
| *Unit                    | Q (                                                                   | S                                                              | earch                                                           |                                                                       |                                                                          |
| n Balance                |                                                                       |                                                                |                                                                 |                                                                       |                                                                          |
|                          |                                                                       |                                                                |                                                                 |                                                                       |                                                                          |
|                          |                                                                       |                                                                |                                                                 |                                                                       |                                                                          |
|                          |                                                                       |                                                                |                                                                 |                                                                       |                                                                          |
|                          |                                                                       |                                                                |                                                                 |                                                                       |                                                                          |
|                          |                                                                       |                                                                |                                                                 |                                                                       |                                                                          |
|                          |                                                                       |                                                                |                                                                 |                                                                       |                                                                          |
| Previous tab             | - ₽ Next t                                                            | ab                                                             |                                                                 |                                                                       |                                                                          |
|                          | Unit Aging Chart *Unit In Balance In Balance Previous tab Aging Chart | Unit Aging Chart  *Unit Q  n Balance  Previous tab  Ging Chart | Unit Aging Chart *Unit @ Si n Balance  Previous tab Aging Chart | Unit Aging Chart  *Unit  Search  n Balance  Previous tab  Aging Chart | Unit Aging Chart  *Unit  Search  n Balance  Previous tab  ↓ Previous tab |

- Enter
  - Unit: UTRNS (or use Look Up icon)

|                                         | Unit Aging Unit Aging Chart      |
|-----------------------------------------|----------------------------------|
|                                         | *Unit UTRNS Q Search             |
|                                         | Item Balance 8,099,780.970 USD   |
|                                         |                                  |
|                                         |                                  |
|                                         |                                  |
| <ul> <li>Click Search button</li> </ul> |                                  |
|                                         |                                  |
|                                         | ► Notify  Previous tab  Next tab |
|                                         | Unit Aging   Unit Aging Chart    |

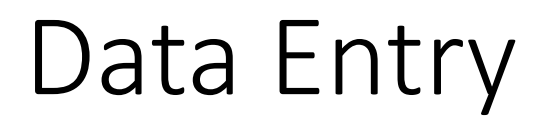

 Aging balances by aging category. Shown here are the results from the last Aging run. If you want this page to be up to date then run the Aging process

| Unit A | Aging    | Jnit Aging <u>C</u> hart |                   |                                       |                         |
|--------|----------|--------------------------|-------------------|---------------------------------------|-------------------------|
|        |          | *Unit UTRNS Q            | Search            |                                       |                         |
|        | Item     | Balance                  | 8,099,780.970 USD |                                       |                         |
| Un     | it Aging |                          | I                 | Personalize   Find   View All   💷   🔢 | First 🕚 1-4 of 7 🕑 Last |
|        | Aging ID | Aging Category           | Description       | Amount Currency                       | Count                   |
| 1      | STD      | 01                       | Future            | 3,158,250.50 USD                      | 15                      |
| 2      | STD      | 02                       | Current           | 155.00 USD                            | 2                       |
| 3      | STD      | 03                       | 31-60 Days        | 8,356.00 USD                          | 8                       |
| 4      | STD      | 04                       | 61-90 Days        | 269,832.51 USD                        | 101                     |

😢 Notify 🛛 🕂 Previous tab 🖉 Next tab

Unit Aging | Unit Aging Chart

• Click on Unit Aging Chart tab

- Aging Line Chart displays
  - Use Chart Options fields to modify the chart display
    - Line Chart
    - Pie Chart
    - Horizontal Bar Chart
    - Stacked Bar Chart

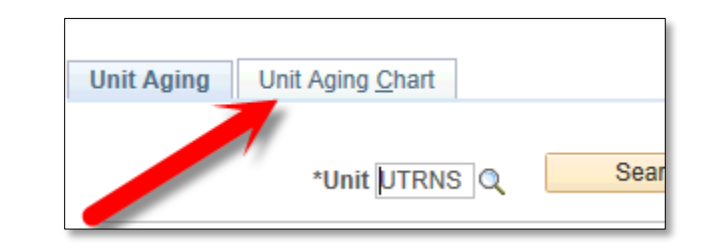

Unit Aging Unit Aging Chart

| *Business Unit UTRNS                   |              |            |
|----------------------------------------|--------------|------------|
| *Chart Selection Aging Chart By Amount | ~            |            |
| *Chart Type Line Chart                 | $\checkmark$ | Draw Chart |
|                                        |              |            |

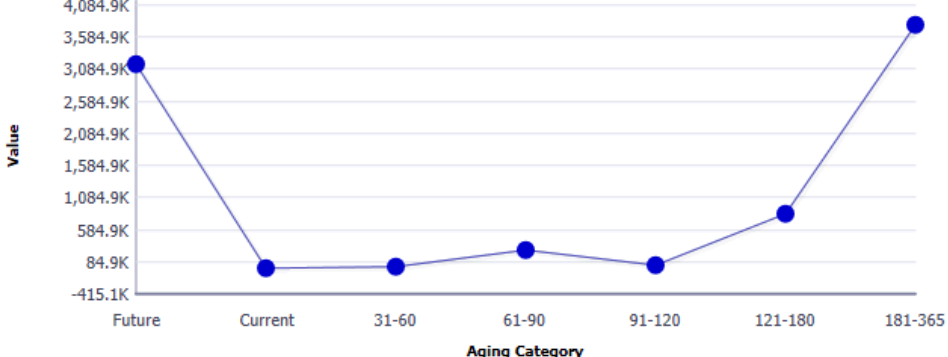

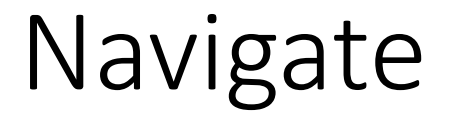

#### **Unit Cash Inquiry**

Accounts Receivable > Receivables Analysis > Review Receivables Information > Unit Cash

| Unit Cash<br>*Unit UTRNS Q | Search             |
|----------------------------|--------------------|
| From Date 06/20/2018       | To Date 06/20/2018 |
|                            |                    |
|                            |                    |
|                            |                    |
|                            |                    |
| "=" Notify                 |                    |

#### • Enter

- Unit: UTRSP
- From Date: (i.e., 01/01/2018) (current date defaults)
- To Date: (i.e., CURRENT DATE) (current date defaults)

• Click **Search** button

| Unit Cash            |                    |
|----------------------|--------------------|
| *Unit UTRNS 🔍        | Search             |
| From Date 01/01/2018 | To Date 06/20/2018 |
|                      |                    |
|                      |                    |
|                      |                    |
|                      |                    |
|                      |                    |
|                      |                    |
|                      |                    |
| Notify               |                    |

• Cash totals appears for UNIT for the time period specified

| *Unit UTRNS Q                 | Search             |
|-------------------------------|--------------------|
| From Date 01/01/2018          | To Date 06/08/2018 |
| ash Snapshot                  |                    |
| Cash Applied to This Unit     | -1,058,300.500     |
| Cash Directly Journaled       | -1,900.000         |
| Cash Applied to Other Units   | 0.000              |
| Total Cash Received           | -1,060,200.500     |
| Cash Applied from Other Units | 0.000              |
| Total Cash Applied            | -1,058,300.500     |

## This Process Is Now Complete

### Contact us at:

• If you have questions please contact: AccountsReceivable@utrgv.edu

# The University of Texas Rio Grande Valley

Accounts Receivable